## Anleitung für einen Download aus dem Kirchenspeicher

- 1.) Geben Sie den in der Email zugesendeten Link in die Adresszeile Ihres Browsers ein.
- 2.) Klicken Sie auf der Seite des Kirchenspeichers auf "Herunterladen"

|                                      | Bistum<br>nabrück                                     |
|--------------------------------------|-------------------------------------------------------|
| Kirche                               | nspeicher                                             |
| Über diese Download<br>Herunterladen | l-Freigabe wurde Ihnen zum<br>zur Verfügung gestellt: |
| Materialien zur<br>Details           | Werkstatt Nov 2020                                    |
| Größe:                               | 8.0 MB                                                |
| Freigegeben durch:                   | Jens Kuthe                                            |
| Freigabedatum:                       | 12.11.2020 08:58                                      |
| Ablaufdatum:                         | 26.11.2020 23:59                                      |
|                                      |                                                       |
| Heru                                 | nterladen                                             |
|                                      |                                                       |

3.) Speichern Sie die Datei auf Ihrem Rechner. Es handelt sich hierbei um eine komprimierte, sog. "gepackte" Datei. Die Endung dafür ist ".zip".

| Date        | einame:  | Materialien zur Werkstatt Nov 2020_2020-11-12_080138.zip |           |           | $\sim$ |  |
|-------------|----------|----------------------------------------------------------|-----------|-----------|--------|--|
| D           | ateityp: | Compressed (zipped) Folder (*.zip)                       |           |           | $\sim$ |  |
| ∧ Ordner au | usblende | n                                                        | Speichern | Abbrechen | ]      |  |

Das heißt, dass sie die Datei erst auf Ihrem Rechner "entpacken" müssen, bevor Sie die einzelnen Materialien entnehmen können.

4.) Für das "Entpacken" oder "Extrahieren" gehen Sie bitte über den Explorer in den Ordner, in den Sie die ZIP-Datei gespeichert haben und klicken diese mit der RECHTEN Maustaste an.

5) In dem sich nun öffnenden Menü wählen Sie bitte "Alle extrahieren":

| <b>TTTTTTTTTTTTT</b>          |                                     |
|-------------------------------|-------------------------------------|
| Materialien zur Werkstatt Nov | Öffnon                              |
|                               | offilen .                           |
|                               | In neuem Eenster öffnen             |
| (                             | Alle extrahieren                    |
|                               | Immer offline verfügbar             |
|                               | An "Start" anheften                 |
|                               | Mit Sophos Anti-Virus überprüfen    |
| Ŕ                             | Freigabe                            |
|                               | Öffnen mit >                        |
|                               | Vorgängerversionen wiederherstellen |
|                               | Senden an                           |
|                               | Ausschneiden                        |
|                               | Kopieren                            |
|                               | Verknüpfung erstellen               |
|                               | Löschen                             |
|                               | Umbenennen                          |
|                               | Eigenschaften                       |

WICHTIG: Je nach Microsoft-Version, die Sie auf Ihrem Rechner installiert haben, kann sich der genaue Wortlaut dieses Befehls unterscheiden. Alternativ können auch stehen "Alles entpacken", "Hier entpacken", "Extract", Extract here" … Alle Befehle führen aber zum Ziel.

6.) In dem sich öffnenden Fenster bestätigen Sie einfach den Befehl "Extrahieren" (*bzw. die Alternativen, siehe 5.*). Der hier automatisch angezeigte Zielordner ist genau der, in dem sich die ZIP-Datei befindet.

|   |                                                                                 | × |
|---|---------------------------------------------------------------------------------|---|
| ~ | 🔢 ZIP-komprimierte Ordner extrahieren                                           |   |
|   | With the Circuit Ziel and we dilitized Circuit "Compliance"                     |   |
|   | wanien Sie ein Ziel aus und Klicken Sie auf Extranieren .                       |   |
|   | Dateien werden in diesen Ordner extrahiert:                                     |   |
|   | H:\Materialien\Materialien zur Werkstatt Nov 2020_2020-11-12_080138 Durchsuchen |   |
|   | Dateien nach Extrahierung anzeigen                                              |   |
|   |                                                                                 |   |
|   |                                                                                 |   |
|   |                                                                                 |   |
|   |                                                                                 |   |
|   |                                                                                 |   |
|   | Extrahieren Abbrecher                                                           |   |

7.) Im Ordner erscheint nun ein zweiter Ordner, der alle Dateien zur Verwendung enthält.

| Name                                                     | Änderungsdatum   | Тур              | Größe    |
|----------------------------------------------------------|------------------|------------------|----------|
| Haterialien zur Werkstatt Nov 2020_2020-11-12_080138     | 12.11.2020 09:15 | Dateiordner      |          |
| Materialien zur Werkstatt Nov 2020_2020-11-12_080138.zip | 12.11.2020 09:07 | ZIP-komprimierte | 7.803 KB |
|                                                          |                  |                  |          |
|                                                          |                  |                  |          |

8.) Löschen Sie abschließend die ZIP-Datei von Ihrem Rechner.